## **CERERE DE DATE DE LA SATELIT**

Pentru a consulta de la distanță anumite informații din baza de date a satelitului, utilizatorul Master de la bază poate folosi opțiunea din MENTOR > Diverse > Confidențialitate date > Cerere de date. Macheta care se deschide este folosită atât pentru editarea și criptarea cererii cât pentru preluarea și afișarea rezultatului provenit de la satelit. Transmiterea cererii, ca și răspunsul la cerere sosit de la satelit sunt criptate prin parola. În cazul în care se dorește utilizarea altei parole decât cea implicită (cea deja existentă în liniile de date), această parolă trebuie memorată deoarece va fi necesară la preluarea rezultatului (răspunsului). În partea superioară a machetei se introduce fraza SQL de selecție a informațiilor necesare de la satelit (figura 1).

| Cerere de date                       |                            |             |                  |          | × · |      |  |
|--------------------------------------|----------------------------|-------------|------------------|----------|-----|------|--|
| Parola criptare<br>Confirmare parola | [<br>[                     | <b>b</b>    | <u>C</u> riptare | Rezultat |     |      |  |
| select * from "c:\winme              | ,<br>nt\data\numesatelit\2 | 2003_06\cor | nst1.db"         |          |     |      |  |
|                                      |                            |             |                  |          |     |      |  |
|                                      |                            |             |                  |          |     |      |  |
|                                      |                            |             |                  |          |     |      |  |
|                                      |                            |             |                  |          |     |      |  |
|                                      |                            |             |                  |          |     | <br> |  |
|                                      |                            |             |                  |          |     |      |  |
|                                      |                            |             |                  |          |     |      |  |
|                                      |                            |             |                  |          |     |      |  |
|                                      |                            |             |                  |          |     |      |  |
|                                      |                            |             |                  |          |     |      |  |

Fig. 1

Butonul "Criptare" codifică cererea folosind parola de criptare și deschide următoarea fereastră (figura 2) unde se indică numele și calea fișierului în care se exportă fraza de interogare. Acest fișier trebuie transmis către satelit în vederea obținerii răspunsului.

| <u>N</u> ume fister<br>nume1.db | Directoare:<br>C:\director pt salvare | 🔕 EMail |
|---------------------------------|---------------------------------------|---------|
|                                 | C:\<br>director pt salvare            | ок      |
|                                 |                                       | Renunt  |
| Tin Bainr                       | Direuri                               |         |

Fig.2

Dacă lansarea acestei fraze la satelit va genera un răspuns (fraza SQL cu SELECT), fișierul răspuns va fi transmis la bază.

| Cerere de date<br>Parola criptare<br>Confirmare parola |                                                                     | <u>Criptare</u> <u>Rezultat</u>                                            |                        |
|--------------------------------------------------------|---------------------------------------------------------------------|----------------------------------------------------------------------------|------------------------|
|                                                        | Din ce fisier ?<br>Nume fisier:<br>nume2.DB<br>nume1.db<br>nume2.DB | Directoare:<br>C:\director pt salvare<br>C:\<br>C:\<br>Mirector pt salvare | E Mail<br>CK<br>Renunt |
|                                                        | Tip fisier:<br>rezultat (*.db)                                      | Discuri:                                                                   | 1                      |

Fig.3

Conținutul acestui fișier va putea fi vizualizat la bază folosind aceeași machetă "Cerere de date" respectiv butonul "Rezultat" după ce în prealabil s-a introdus parola (dacă pentru cerere s-a folosit parola implicită, atunci nu este necesară modificarea parolei existente). După alegerea fișierului răspuns primit de la satelit (figura 3) rezultatul va fi afișat în grila din partea inferioară a ferestrei. (figura 4).

| Parol                                          |                                                      |                                           |                                                                                                    |                                                                                                    |                                           |                                                       |        |          |
|------------------------------------------------|------------------------------------------------------|-------------------------------------------|----------------------------------------------------------------------------------------------------|----------------------------------------------------------------------------------------------------|-------------------------------------------|-------------------------------------------------------|--------|----------|
| Confi                                          | la criptare<br>irmare parola                         |                                           |                                                                                                    | Criptare K                                                                                                    | ezultat                                   |                                                       |        |          |
|                                                |                                                      |                                           |                                                                                                    |                                                                                                    |                                           |                                                       |        |          |
|                                                |                                                      |                                           |                                                                                                    |                                                                                                    |                                           |                                                       |        |          |
| User 1                                         | CodParinte                                           | IndexLocal                                | Simbol                                                                                             | Denumire                                                                                                    | Τιρ                                       | Valoare                                               | Buffer |          |
| User (                                         | CodParinte 20                                        | IndexLocal<br>3                           | Simbol<br>CVanzMifix                                                                               | Denumire<br>Cont chelt. oper.capital mifix                                                                                                    | Tip 2                                     | Valoare<br>10543                                      | Buffer | <u> </u> |
| User (<br>0                                    | CodParinte<br>20<br>20                               | IndexLocal<br>3<br>5                      | Simbol<br>CVanzMifix<br>CParticipatiuneD                                                           | Denumire<br>Cont chelt. oper.capital mifix<br>Debit asociere participatiune                                                                                                    | Tip<br>2<br>2                             | Valoare<br>10543<br>10215                             | Buffer |          |
| User (<br>0<br>0                               | CodParinte<br>20<br>20<br>20                         | IndexLocal<br>3<br>5<br>6                 | Simbol<br>CVanzMifix<br>CParticipatiuneD<br>CParticipatiuneC                                       | Denumire<br>Cont chelt. oper.capital mifix<br>Debit asociere participatiune<br>Credit asociere participatiune                                                                          | Tip<br>2<br>2<br>2                        | Valoare<br>10543<br>10215<br>10216                    | Buffer |          |
| User (<br>0<br>0<br>0<br>0                     | CodParinte<br>20<br>20<br>20<br>20<br>20             | IndexLocal<br>3<br>5<br>6<br>7            | Simbol<br>CVanzMifix<br>CParticipatiuneD<br>CParticipatiuneC<br>ctChelt                            | Denumire<br>Cont chelt. oper.capital mifix<br>Debit asociere participatiune<br>Credit asociere participatiune<br>Clasa de cheltuieli                                                   | Tip<br>2<br>2<br>2<br>12                  | Valoare<br>10543<br>10215<br>10216<br>6               | Buffer |          |
| User (<br>0<br>0<br>0<br>0<br>0                | CodParinte<br>20<br>20<br>20<br>20<br>20<br>20       | IndexLocal<br>3<br>5<br>6<br>7<br>8       | Simbol<br>CVanzMifix<br>CParticipatiuneD<br>CParticipatiuneC<br>ctChelt<br>ctVenit                 | Denumire<br>Cont chelt. oper.capital mifix<br>Debit asociere participatiune<br>Credit asociere participatiune<br>Clasa de cheltuieli<br>Clasa de venituri                              | Tip<br>2<br>2<br>2<br>12<br>12            | Valoare<br>10543<br>10215<br>10216<br>6<br>7          | Buffer |          |
| User (<br>0<br>0<br>0<br>0<br>0<br>0<br>0<br>0 | CodParinte<br>20<br>20<br>20<br>20<br>20<br>20<br>20 | IndexLocal<br>3<br>5<br>6<br>7<br>8<br>10 | Simbol<br>CVanzMifix<br>CParticipatiuneD<br>CParticipatiuneC<br>ctChelt<br>ctVenit<br>CCustodieNIR | Denumire<br>Cont chelt. oper.capital mifix<br>Debit asociere participatiune<br>Credit asociere participatiune<br>Clasa de cheltuieli<br>Clasa de venituri<br>Cont custodie la receptie | Tip<br>2<br>2<br>2<br>12<br>12<br>12<br>2 | Valoare<br>10543<br>10215<br>10216<br>6<br>7<br>10377 | Buffer |          |

În cazul în care Master-ul dorește modificarea anumitor informații din fișierul primit de la satelit, poate folosi aceeași

opțiune din MENTOR > Diverse > Confidențialitate date > Cerere de date doar că, de această dată, se scrie fraza SQL de modificare a datelor satelitului. Evident, în acest caz nu va mai sosi de la satelit nici un răspuns, execuția frazei UPDATE la satelit încheind ciclul deschis de cererea de date. Butonul "Criptare" va deschide macheta cunoscută în care se indică numele și calea fișierului în care se va exporta fraza (figura 5). În această situație modificarea se realizează pe satelit și nu mai este necesară trimiterea unui fișier răspuns către bază.

| Cerere de d<br>Parola cripta<br>Confirmare p         | ate ·····                                                                          | Criptare                                                                   | ezultat               | ļ. |
|------------------------------------------------------|------------------------------------------------------------------------------------|----------------------------------------------------------------------------|-----------------------|----|
| update "c:\winm<br>set valoare=1<br>where codparinte | ent\data\numesatelit\2003_06\<br>e = 30 and indexlocal = 306<br>Dip. co. fici.or 2 | const1.db"                                                                 |                       |    |
|                                                      | Nume fisier:<br>nume3.db<br>nume1.db<br>nume2.DB<br>nume3.db                       | Directoare:<br>C:\director pt salvare<br>C:\<br>C:\<br>director pt salvare | EMail<br>CK<br>Renunt |    |
|                                                      | Tip fisier:<br>rezultat (*.db)                                                     | Discuri:                                                                   |                       |    |

Fig.5

Transmiterea fișierului cerere și preluarea fișierului răspuns se pot face atât pe suport magnetic cât si prin E-mail (figura 6,

7).

| Date p                           | rivind expe              | ditorul                      |                            | E |
|----------------------------------|--------------------------|------------------------------|----------------------------|---|
| Nume <u>s</u> erver              |                          |                              |                            |   |
| Adresa E-mail expeditor          |                          |                              | <u> </u>                   |   |
| Date pri                         | ivind mesaj              | ul transmis                  | 1                          |   |
| Adresa e-mail destinatar         |                          |                              |                            | _ |
| Subiect mesaj                    | Cerere de                | date                         |                            | _ |
| Fisiere atasate                  | C:\directo<br>C:\directo | or pt salvar<br>or pt salvar | re\nume1.MB<br>re\nume1.db |   |
| Text mesaj                       |                          |                              |                            | _ |
|                                  |                          |                              |                            | 1 |
|                                  |                          |                              |                            |   |
|                                  |                          |                              |                            |   |
| TimeOut(sec)<br>10 ≩ Transmite m | esaj                     | X                            | Tesire                     |   |

| Nume server | Adresa E-mail | Parola | Nume user | <u>C</u> iteste mesaje |
|-------------|---------------|--------|-----------|------------------------|
|             | <u>u</u>      |        |           | lesire                 |
| Nr          | Transmis de   |        | Subject   | Data / ora             |
|             |               |        |           |                        |
|             |               |        |           |                        |
|             |               |        |           |                        |
|             |               |        |           |                        |
|             |               |        | -         |                        |
|             |               |        |           |                        |
|             |               |        |           |                        |
|             |               |        |           |                        |
|             |               |        |           |                        |
|             |               |        |           |                        |
|             |               |        |           |                        |
|             |               |        | *         |                        |

F1g. /